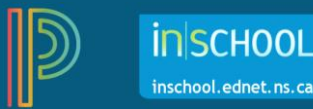

## Creating and Duplicating Assignments

You can create and add assessments (termed 'assignments' in PT Pro) anytime during the course/school year. To add an assignment:

1. Click on +Create, and then choose Assignment from the drop-down menu.

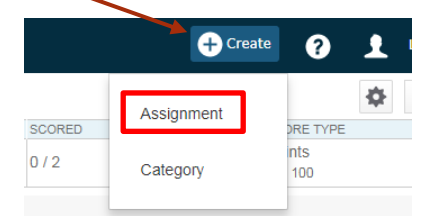

- 2. On the Assignment tab, provide information about the assignment:
  - a) select the Classes (if you have several sections for the same, or similar, course you can select them as well),
  - b) enter an Assignment Name,
  - c) select the Category for this assignment,
  - d) select the Score Type,
  - enter the **Points** value of the assignment. It is recommended to use either:
    - Points (if scoring the assignment), or
    - Collected Only (such as when linking outcomes and scoring the outcomes using achievement levels)
  - f) check that it is to be included in Final Grade - if this is a formative assessment, or intended as practice, you could leave the checkbox blank,
  - g) indicate the **Due Date** when the assignment will be due or administered,
  - h) provide a brief **Description** of the assignment.

| Create: I           | Essay Th              | esis Stat  | ement a | nd Supporting    | Evidence             | ?          |   |
|---------------------|-----------------------|------------|---------|------------------|----------------------|------------|---|
| Assignment          | Students              | Outcomes   | Publish |                  |                      |            |   |
| Classes             |                       |            |         | Sel              | ect Classes          | ~          | , |
| 1 Class: 3 i        | ENGLISH LAN           | GUAGE ARTS | 9(RSS)  |                  |                      |            |   |
| Assignme            | nt Name*              |            |         | Essay Thesis Sta | atement and Su       | ipporti    |   |
| Category *          |                       |            |         |                  | Writing and Repre    | s 🗸        | , |
| Score Type          | 2                     |            |         |                  | Points               |            | , |
| Score + E           | Extra Points          | + Weight   |         | Score Entr       | ry Points*           | 10         |   |
| Count in F          | inal Grade            |            |         |                  |                      | ~          |   |
| Due Date*           |                       |            |         | Friday           | 1/15/2021            |            | 1 |
| Descriptio          | n                     |            |         |                  |                      |            |   |
| в <i>і</i> <u>и</u> | <u>A</u> - <b>D</b> - | Size -     | = = ::  |                  |                      |            |   |
|                     |                       |            |         |                  |                      |            |   |
|                     |                       |            |         |                  |                      |            |   |
|                     |                       |            |         |                  |                      |            |   |
|                     |                       |            |         |                  | Characters (with HTM | L): 0/4000 |   |

3. Click on the Students tab.

By default, the assignment will apply to all students in the selected class/es. If the assignment only applies to some students, click the **Add/Remove Students** tab and select the students.

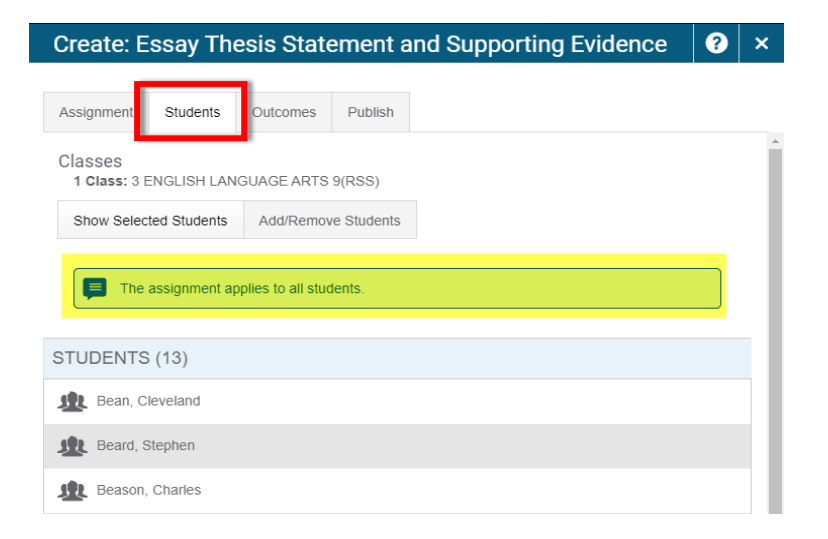

 Click on the Outcomes tab and select the outcome(s) that apply to the assignment.

Use the **Filter** area to enter keywords to refine the list of outcomes.

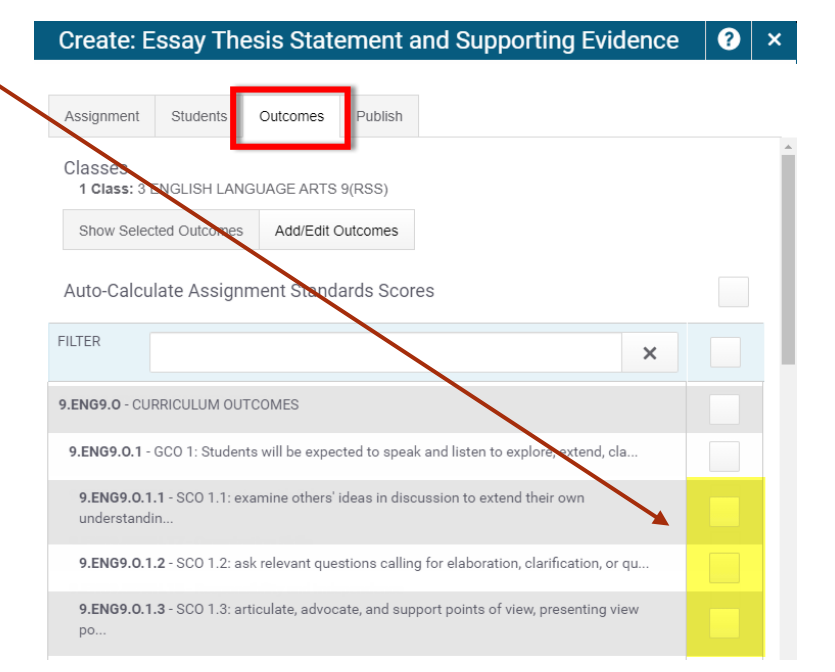

 Click on the **Publish** tab to indicate when the assignment will display in the Student-Parent Portal.

Choose an option from the **Publish** Assignment dropdown and click **Publish** Scores to allow the assignment marks to be displayed in the Portal.

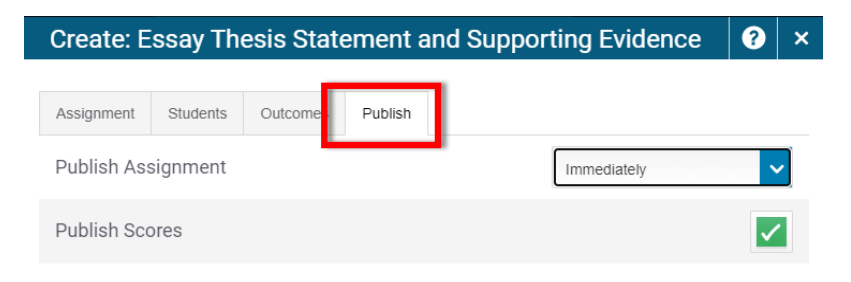

6. Finally click Save and Close.

1

7. If you need to change any of the criteria for this assignment at a later time, click on **Grading** on the menu on the left, click on **Assignment List**, select the assignment and click on the **pencil icon** under Edit.

| D              | PowerSchool     | Þ | 2 MATH ESSENTIALS 11 - | S1     | + Cre     | eate ?             | Linda Armeli |
|----------------|-----------------|---|------------------------|--------|-----------|--------------------|--------------|
| A <sup>+</sup> | Assignments     |   |                        | SCOPED |           |                    | S1 🗸         |
|                | Assignment List |   |                        | 0/7    | 1/10/2018 | Points<br>pts: 100 |              |
| Students       | Scoresheet      |   | Rows/Page 17           |        |           |                    |              |

8. If you want to delete an assignment, click the pencil icon to edit it, and then click the **Delete** button at the bottom of the window.

|        | C         | Characters (w | vith HTML): 0/4000 |
|--------|-----------|---------------|--------------------|
| Delete | Duplicate | Save          | Save and Close     |
|        |           |               |                    |

You can also **duplicate assignments** within the same section, or from one section to another section in PT Pro, but before duplicating the assignment to another section *ensure that the assignment Category is included in the Grade Calculations for the target section.* 

- As in step 7, select the assignment you want to duplicate and click on the **pencil icon** under Edit.
- Click the **Duplicate** button and make any updates to the assignment.
- 3. Click Save and Close.

| Classes Classes Classe | Assignment    | Students      | Outcomes   | Publish |              |                       |         |
|----------------------------------------------------------------------------------------------------|---------------|---------------|------------|---------|--------------|-----------------------|---------|
| 1 class: 3 ENGLISH LANGUAGE ARTS 9(RSS)         Assignment Name*       s Statement and Supporting Evider         Category *                                                                                                    | Classes       |               |            |         |              | Select Classes        |         |
| Assignment Name*  Statement and Supporting Evider  Category *  Category *  Score Type  Points  Score + Extra Points + Weight Score Entry Points*  Count in Final Grade  Due Date* Friday 1/15/2021  Description  I U A · O · See · E E : F III III III III III                                                                                                    | 1 Class: 3 EN | IGLISH LAN    | GUAGE ARTS | 9(RSS)  |              |                       |         |
| Category * Writing and Repres Score Type Points Score Entry Points Count in Final Grade Due Date* Friday 1/15/2021 Description                                                                                                    | Assignment    | Name*         |            |         | s Stateme    | nt and Supporting Evi | den     |
| Score Type Points Score Type Points Score + Extra Points + Weight Score Entry Points* Count in Final Grade Due Date* Friday 1/15/2021 Description                                                                                                    | Category *    |               |            |         |              | Writing and Repre     | s       |
| Score + Extra Points + Weight Score Entry Points* Count in Final Grade Due Date* Friday 1/15/2021 Description                                                                                                    | Score Type    |               |            |         |              | Points                |         |
| Count in Final Grade           Due Date*         Friday           Description                ▲             /                                                                                                    | Score + Ex    | tra Points    | + Weight   |         | Sco          | ore Entry Points*     |         |
| Due Date*         Friday         1/15/2021           Description                                                                                                    | Count in Fin  | al Grade      |            |         |              |                       |         |
| Description<br>► 1 및 ▲ - 10 - See - E 2 :: :: :: :: :: :: :: :: :: :: :: :: :                                                                                                    | Due Date*     |               |            |         |              | Friday 1/15/2021      |         |
|                                                                                                    | Description   |               |            |         |              |                       |         |
|                                                                                                    | <u>8 I U</u>  | <u>A</u> - 🛛- | Size +     |         | : := :=   == |                       |         |
|                                                                                                    |               |               |            |         |              |                       |         |
|                                                                                                    |               |               |            |         |              |                       |         |
|                                                                                                    |               |               |            |         |              | Characters (with HTM  | L): 0/4 |
| Characters (with HTTML) 0                                                                                                    |               |               |            |         | -            |                       |         |